# Instructions on running HMI live

# in simulation mode via RS485

- 1. Back up PLC and HMI projects before making any further changes.
- 2. Plug the adapter into your computer, it should light up.
- 3. Use two wires to connect the adapter to your PLC COM2 (A-A, B-B). Make sure the two wires are totally isolated from each other. COM2 on PLC is located as what the below pictures show

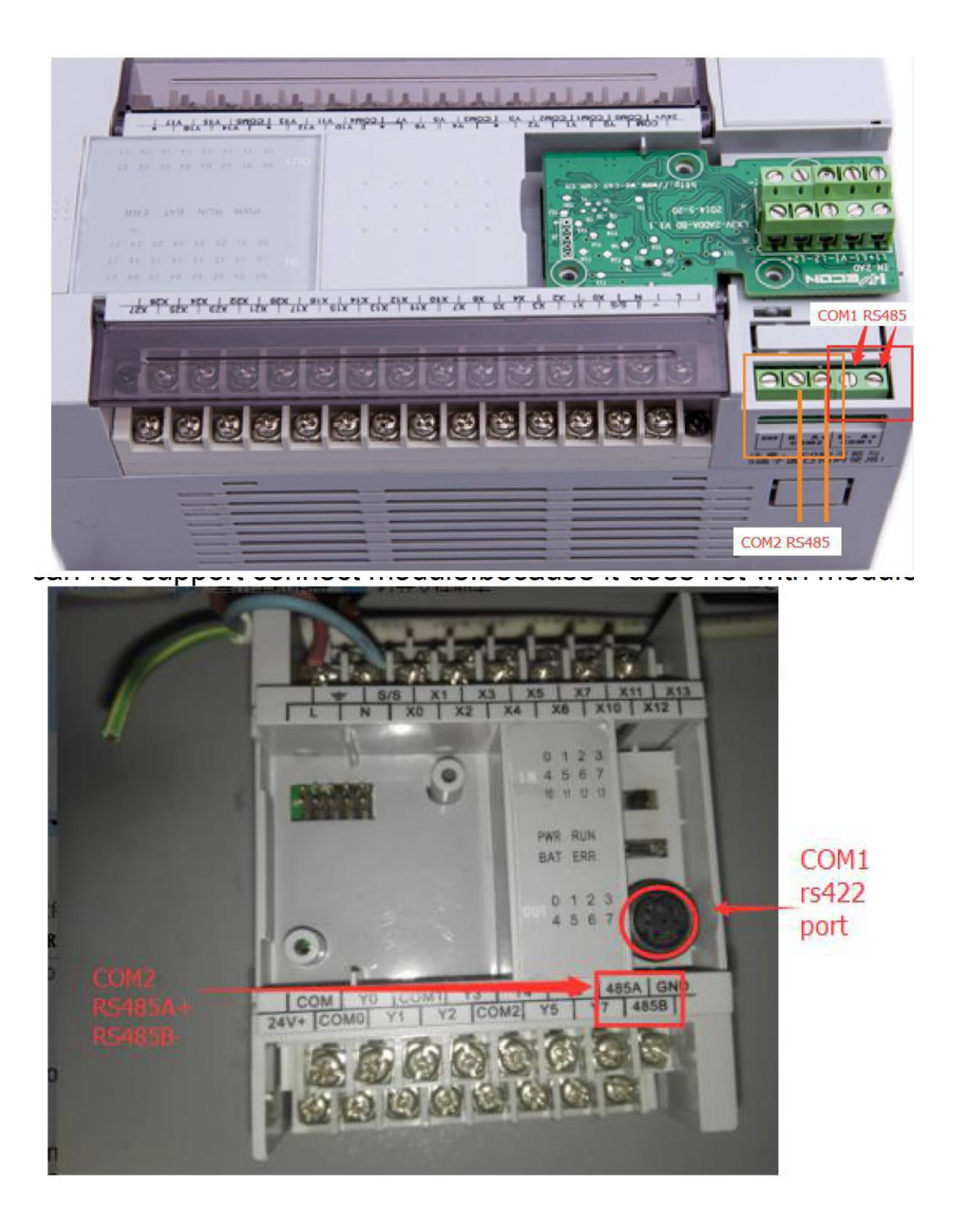

4. Open up PLC project, set up COM2.

### I. Protocol Setting (D8126)

| Protocol            | Description              | Value of D8126 |  |
|---------------------|--------------------------|----------------|--|
| WECON PLC Protocol  | Using WECON PLC Protocol | 01H            |  |
| MODBUS RTU Master   | PLC is slave device      | 02H            |  |
| MODBUS ASCII Master | PLC is slave device      | 03H            |  |
| MODBUS RTU Slave    | PLC is master device     | 20H            |  |
| MODBUS ASCII Slave  | PLC is master device     | 30H            |  |

## **II**. Communication Format (D8120)

| Item                                                                                     | parameter | Bit value of D8120 |    |    |    |    |    |    |    |
|------------------------------------------------------------------------------------------|-----------|--------------------|----|----|----|----|----|----|----|
|                                                                                          |           | <b>b</b> 7         | b6 | b5 | b4 | b3 | b2 | b1 | b0 |
|                                                                                          | 115200    | 1                  | 1  | 0  | 0  | -  | -  | -  | -  |
|                                                                                          | 57600     | 1                  | 0  | 1  | 1  | -  | -  | -  | -  |
| Baud rate                                                                                | 38400     | 1                  | 0  | 1  | 0  | -  | -  | -  | -  |
| (Bps)                                                                                    | 19200     | 1                  | 0  | 0  | 1  | -  | -  | -  | -  |
|                                                                                          | 9600      | 1                  | 0  | 0  | 0  | -  | -  | -  | -  |
|                                                                                          | 4800      | 0                  | 1  | 1  | 1  | -  | -  | -  | -  |
| Stop bit                                                                                 | 1 bit     | -                  | -  | -  | -  | 0  | -  | -  | -  |
|                                                                                          | 2 bit     | -                  | -  | -  | -  | 1  | -  | -  | -  |
|                                                                                          | None      | -                  | -  | -  | -  | -  | 0  | 0  | -  |
| Parity                                                                                   | Odd       | -                  | -  | -  | -  | -  | 0  | 1  | -  |
|                                                                                          | Even      | -                  | -  | -  | -  | -  | 1  | 1  | -  |
| Data bit                                                                                 | 7 bit     | -                  | -  | -  | -  | -  | -  | -  | 0  |
|                                                                                          | 8 bit     | -                  | -  | -  | -  | -  | -  | -  | 1  |
| Example: the communication format is 9600.1.8.None, b7b6b5b4=1000, b3=0, b2b1=00, b 0=1. |           |                    |    |    |    |    |    |    |    |
| D8120=81H ( (1000001)2=81H, 81H means hexadecimal number)                                |           |                    |    |    |    |    |    |    |    |

Note:If use Data bit=7.Parity can not choose None.

#### 5. Here to use 9600.1.8.None as example. The PLC code is as below

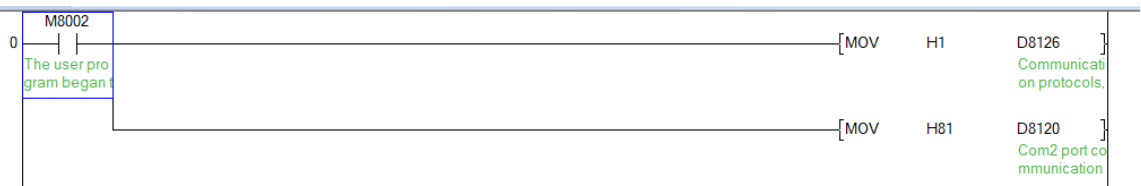

| Connec                                  | tion: |                                   |            |      |  |
|-----------------------------------------|-------|-----------------------------------|------------|------|--|
| No.                                     | Commu | Protocol                          | Device typ | e    |  |
| 1                                       | COM1  | RS485                             | WECON L    | (3V  |  |
|                                         |       |                                   |            |      |  |
|                                         | New   | Delete                            | Sett       | ling |  |
| Station No.<br>HMI No.: 0 Device No.: 0 |       |                                   |            |      |  |
| СОМ                                     | С     | COM1                              |            |      |  |
| Protocol                                | ۷     | WECON LX3V                        |            |      |  |
| HMI Moo                                 | del P | PI3102H                           |            |      |  |
| COM:                                    | _ (   | (RS485, 9600, 1, 8, NONE) Setting |            |      |  |
| Device I                                | P:    | None Setting                      |            |      |  |
| Timeout:                                | (     | ( 300, 50, 2, 3, 0, 0 ) Setting   |            |      |  |

#### 6. Change the HMI communication settings accordingly

7. Upload PLC programme, compile HMI programme. Then get it running

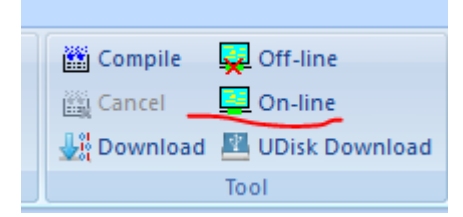

8. Change the first link to the COM of your adapter

| PC link1                              | None     | ~      |  |  |  |
|---------------------------------------|----------|--------|--|--|--|
| PC link2                              | None     | ~      |  |  |  |
| PC link3                              | None     | $\sim$ |  |  |  |
| PC link4                              | None     | ~      |  |  |  |
| PC link5                              | None     | $\sim$ |  |  |  |
| Online simulation limit to 30 minutes |          |        |  |  |  |
|                                       | OK Close | e      |  |  |  |
|                                       |          |        |  |  |  |

The LED light beside the COM2 should be lit up, and the communication is going.